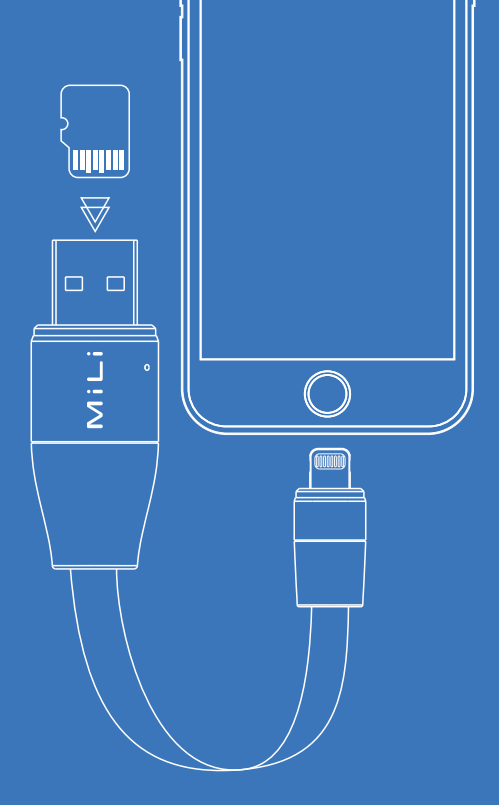

# iDataCable

HI-D71 用户指南

简体版中文

| 介绍           | 一〇3页    |
|--------------|---------|
| 下载 App       | 创4页     |
| 内、外部存储说明     | 一5-6页   |
| 如何导入照片与视频    | 例7页     |
| 如何分享文件       | 页8 西    |
| 如何保存第三方App文件 | - 例9页   |
| 如何压缩与解压文件    | 一10-11页 |
| 图标功能介绍       | 們12页    |

| 照片文件夹的管理与使用     | 們13页         |
|-----------------|--------------|
|                 | 14页          |
|                 | 也15页         |
| _全部文件文件夹的管理与使用_ | 也16页         |
| 相机功能的使用         | 17页          |
| 通讯录功能的使用        | 也18页         |
|                 |              |
| 查看外部存储的内存情况     | <b>一</b> 17页 |
| 如何清除缓存          | <b>し</b> 19页 |
| 如何固件升级          | <b>一</b> 19页 |
|                 | -            |

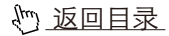

# 感谢你购买 MiLi iDataCable!

#### 产品特点

- 铝合金材质,外观时尚、细腻耐用。
- 隐藏式LED指示灯,读写TF卡数据尽在掌握。
- 手机充电、手机U盘、电脑U盘三合一。
- USB端TF卡槽设计,用户可自由选择不同容量的TF卡,满足存储自定义的需求。
- 产品小巧,采用一体式魔术贴设计,易收纳。

以下谨列出 iDataCable 诸多出色之处中的少数几项:

• iDataCable可通过您的iPhone在App中直接读写管理您TF中的 照片、视频、音乐等多媒体资料或文档资料。

 免费App 可根据文件类型自动分为:照片文件、音乐文件、视频 文件、文档文件,查看管理更方便。

 App内置有视频和音频播放器及照片查看器,您可轻松享受您TF 卡额外存储空间中的所有媒体文件。

• 3、使用App能通过您想到的几乎所有方式分享手机所存储的文件: QQ、微信、Facebook、Twitter、文本信息、电子邮件以及更多其他方式。

#### 兼容

• iPad touch/ iPhone 5/ 5c/ 5s/ 6/ 6 Plus/6s/ 6s Plus

- iPad 4/ iPad Air/ iPad Air 2
- iPad Mini/ iPad Mini 2/ iPad Mini 3
- iOS 8.0及以上系统
- USB 支持 Windows/ Mac OS

# 下载App

本产品需要下载免费的iData Pro应用程序才能让您存取、管理、 整理所有储存的资料文件。

可通过扫一扫如下的二维码下载,或在App Store搜索"iData Pro" 直接下载。

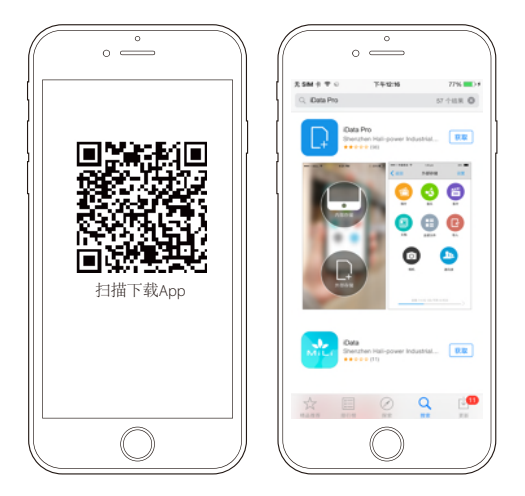

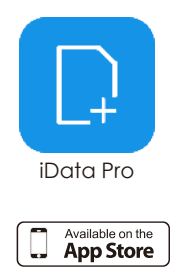

#### し 返回目录

#### 内、外部存储说明

将TF卡插入iDataCable并连接iPhone,点击进入APP,分"内部存储" 和"外部存储"两个功能区。

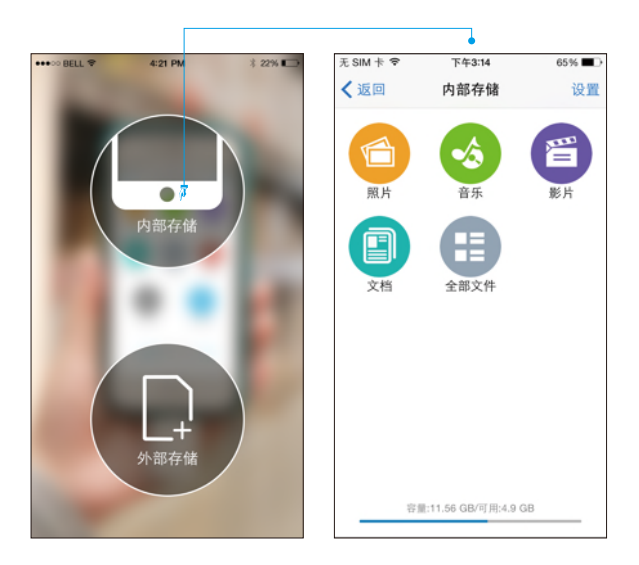

#### 内部存储:

内部存储是从手机存储盘中划出的一个独立存储空间,占用iPhone本身的内存,简而言之内部存储就是在手机内新建了一个空的文件夹,所以当我们打开内部存储时里面没有任何文件。内部存储文件夹被分为照片、音乐、影片、文档和所有文件5个部分,由于内部存储占用的是手机本身内存,所以在没有连接iDataCable时仍然可以正常进入使用。

か 返回目录

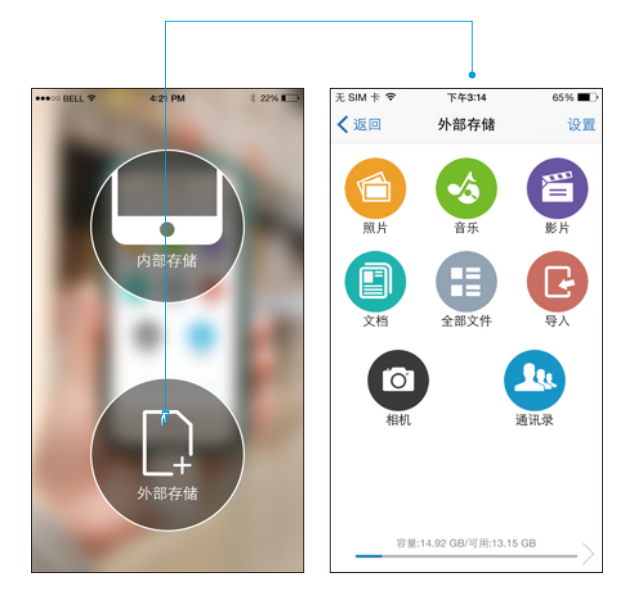

外部存储:

外部存储是指插入在iDataCable的TF卡的内存,只有连接 iDataCable并插入TF卡才可以使用。可以把手机内的照片和视频导 入到您的TF卡中;也可以存储从电脑上下载的电影、文档、图片等 文件。

#### か 返回目录

#### 如何导入照片与视频

点击"导入"按钮, App会跳转至iPhone相册界面, 然后选择您需 要导入的照片或视频,选择后点击右下角"导入",接着选择你导 入照片的存储位置,然后点击右上角"导入到此"即可开始导入。

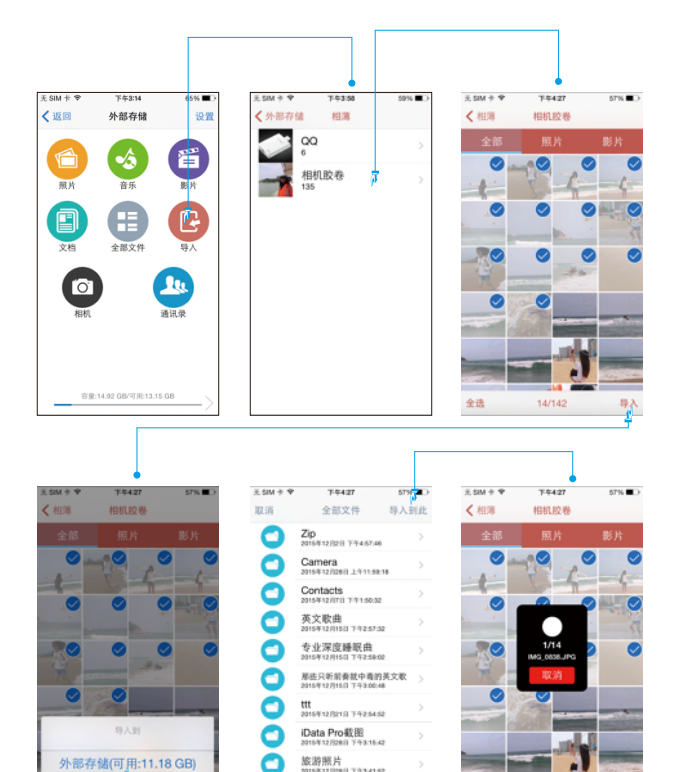

7

iData Pro截图 年12月28日 下午3:15:42 旅游照片

0.69770571 016年12月28日 下午3:41:52

+

全选

14/142

导入

外部存储(可用:11.18 GB)

取消

<u>や 返回目录</u>

#### 如何分享文件

打开或选择需要分享的文件/图片,点击"分享"按钮,在弹出的窗口中找到"Open in"按钮,点击"Open in"窗口会弹出iPhone上已安装的第三方App,然后选择需要分享至的App,即可把文件/图片分享出去。下图以分享图片为例:

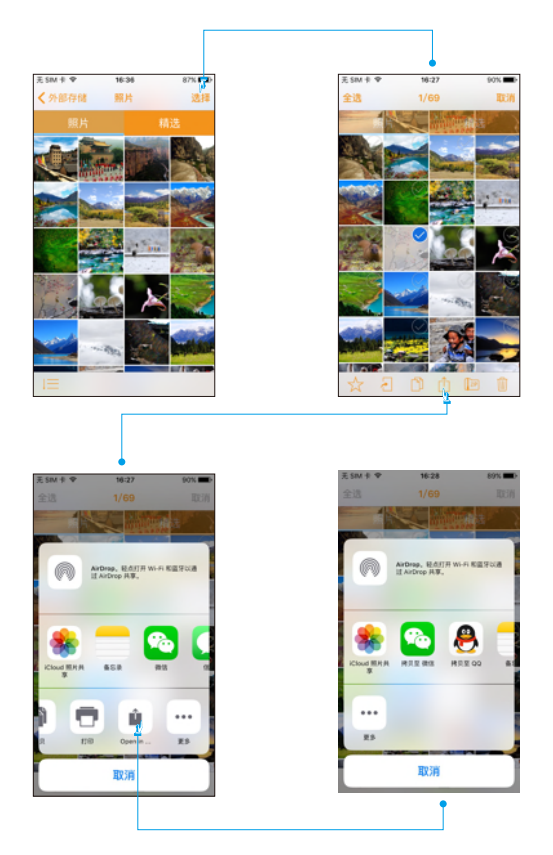

# 如何保存第三方App文件

以保存邮件附件为例:

下载并打开附件,点击分享按钮,在弹出窗口选择"在其他应用中 打开"按钮,窗口中会弹出iPhone中支持此功能的App,选择"在 iData Pro App中打开",点击之后弹出提醒窗口"第三方应用的 文件已保存至:"内部存储/所有文件目录"下,进入此目录即可查 看和编辑此文件。

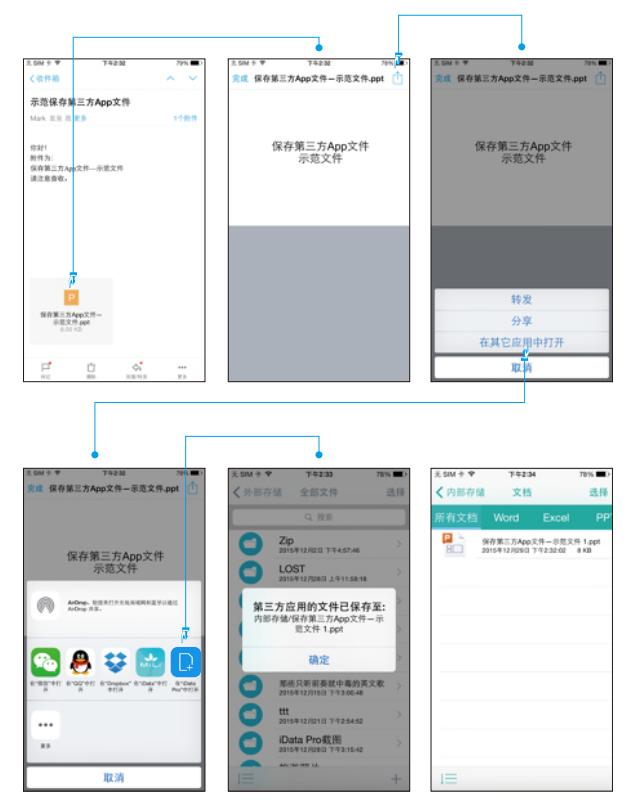

#### 如何压缩与解压文件

文件压缩:

选择需要打包压缩的文件,点击压缩图标,弹出对话框为新压缩包 命名,命名确认之后文件开始打包压缩,此过程时间的长短与压缩 文件的大小成正比,压缩完成后弹出提醒框显示"压缩文件已保存 至Zip"文件夹,在"所有文件"目录下打开"Zip"文件夹即可查 看此压缩包。

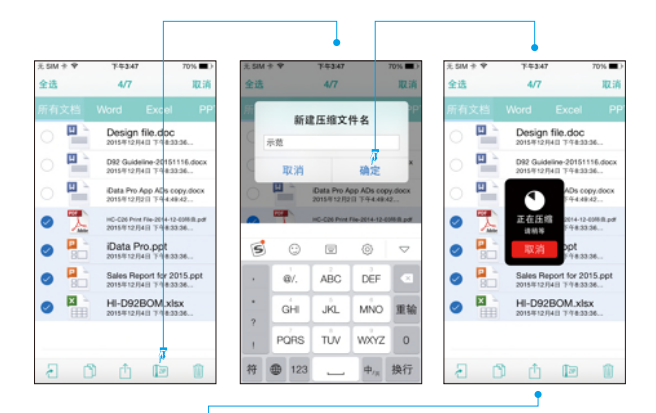

| ž SIM ÷ ♥ | 7.43                           | 17                     | 70% 🔳 )            |
|-----------|--------------------------------|------------------------|--------------------|
| < 外部存留    | 1 文档                           |                        | 选择                 |
|           |                                |                        | I PP'              |
|           | Design file                    | .doc<br>746:00:06      | 23 KB              |
|           | D92 Guidelii<br>2015/912/7/4/0 | ne-20151<br>7-74:33:36 | 116.docx<br>329 KB |
|           | 压缩文件已<br><sup>外部存储:Zip</sup>   | 【保存至<br>/示范.zip        |                    |
| 1         | 确定                             | :                      |                    |
| 80        | Sales Rep                      | ort for 20             | 015.ppt            |
|           | HI-D92BO                       | M.xlsx<br>7/76:33:36   | 16 KB              |
|           |                                |                        |                    |
|           |                                |                        |                    |

| £ SIM † ♥      | 7:4348                                    | 70% 🔳 )        |
|----------------|-------------------------------------------|----------------|
| <b>〈</b> 全部文   | 件 Zip                                     | 选择             |
|                | 0、投票                                      |                |
| 1              | 2015年12月4日 7:18:34:18                     | UND            |
| and the second | Guideline 4.png<br>2015年12月4日 7:午8:34:18  | 0 KB           |
| aller et aller | Guildeline 5.png<br>2015年12月4日 下午8.34:18  | 0 KB           |
|                | iData Pro.ppt<br>2015年12月4日 7千年33/36      | 8.1 MB         |
| 80             | Sales Report for 20<br>2016年12月4日 7千63336 | 15.ppt<br>8 KB |
| ×              | HI-D92BOM.xlsx<br>2015年12/34日 7千8.33.36   | 16 KB          |
|                | All Sales Documen<br>2015年12月4日 7年632:00  | ts.zip<br>окв  |
|                | Modle Images.zip<br>2015年12月4日 7:16:32:28 | 0 KB           |
|                | 示范.zip<br>2015年12月29日 7年3:47:36           | 7.8 MD         |
|                |                                           | +              |

伽 返回目录

#### 解压文件:

点击需要解压的文件,在弹出提示框点击确认解压,此时文件开始 解压,此过程时间的长短与解压文件的大小成正比,解压完成后, 此压缩包的所有的文件会显示在此压缩包所在的文件夹目录下。 注意:目前仅支持Zip格式的压缩包,不支持RAR格式压缩包。

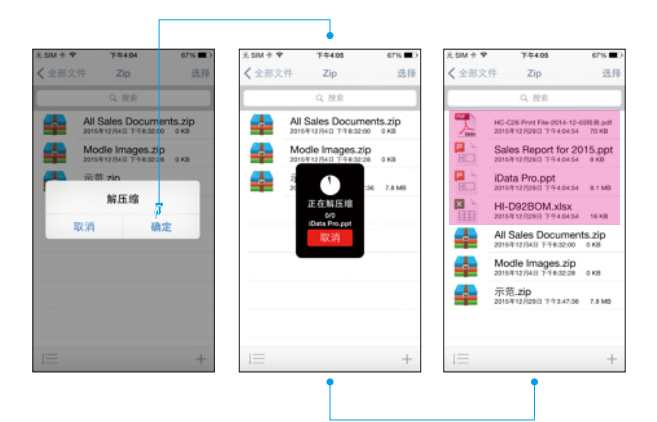

#### し 返回目录

# 图标功能介绍

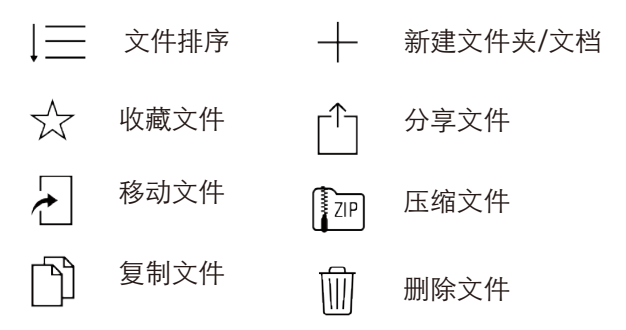

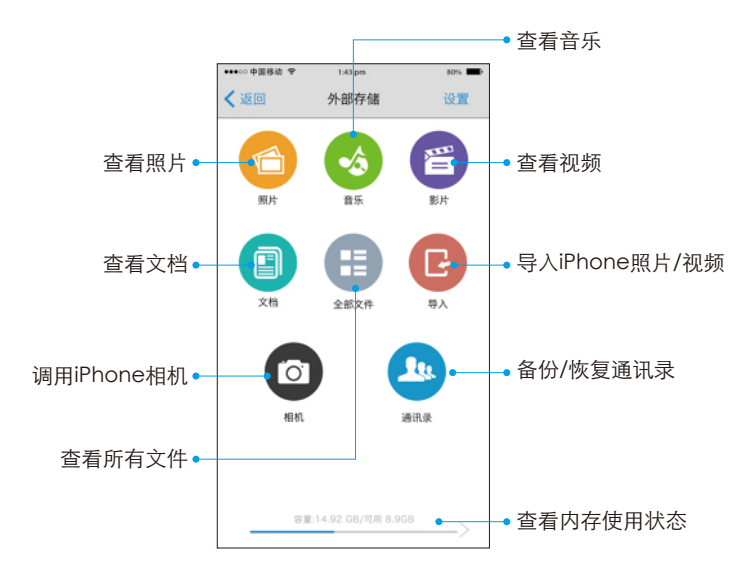

## 照片文件夹的管理与使用

点击"照片文件夹"图标,可查看您TF卡内的所有照片文件,进入 照片界面,点击右上角"选择"选择需要编辑的照片可对其进行精选 、移动、复制、分享、压缩、删除操作。点击精选栏目,可以查看 已精选的照片,点击左下角"文件排序"图标,可修改照片的查看 方式;可查看全部,或按年、月、日分组查看。

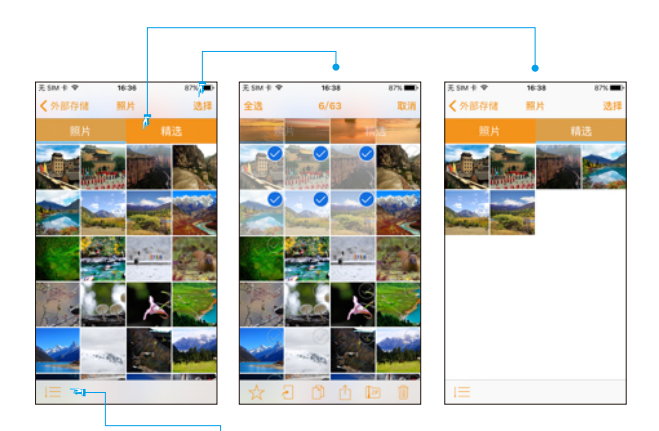

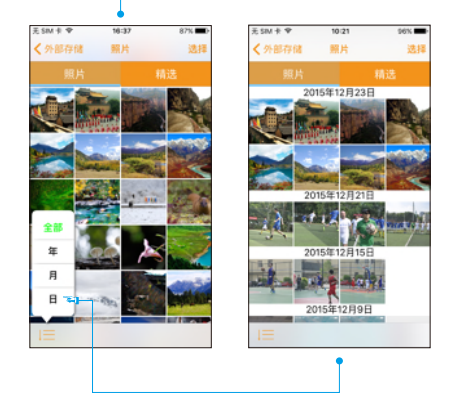

# 音、影文件夹的管理与使用

打开"音乐"栏目,可以查看您TF卡内的所有音乐文件;进入音乐 界面,点击右上角"选择"按钮,可选中需要编辑的音乐并对其进行 精选、移动、复制、分享、压缩、删除操作;点击精选栏目,可以 查看已精选的音乐;点击左下角"文件排序"图标,可修改音乐的 排序方式。可按文件类型、文件大小、文件名称、创建日期四种方 式排序;在音乐文件上通过'向左滑动'操作可对其进行删除、重 命名操作;播放音乐时,可调整"播放顺序"、查看"播放列表" 。视频文件的操作方式与音乐文件相同。

|           |                                                              |                 |           |     | •                                  |                                        |      |              |                    |                                    |                   |                  |
|-----------|--------------------------------------------------------------|-----------------|-----------|-----|------------------------------------|----------------------------------------|------|--------------|--------------------|------------------------------------|-------------------|------------------|
| ž SIM † ♥ | 上午11:50                                                      | 57%             | it, SIM - | ÷ • | 上年1150                             | 57%                                    |      | 元SIM 中♥      |                    | 上年11.50                            |                   | 51%              |
| < 外部存住    | 诸 音乐                                                         | 选择              | 全选        |     | 3/170                              | 10                                     | Liji | <b>〈</b> 外部存 | 储                  | 音乐                                 |                   | 进                |
|           |                                                              | ε               |           |     |                                    |                                        |      | 全部           |                    |                                    |                   |                  |
| 5         | 7AND5 - Equality 7-252<br>2015年12月15日 7年2:57:32              | 1.mp3<br>8.4 M3 | 0         | 5   | 7AND5 - Equi<br>2015年12月15日        | ality 7-2521.mp<br>II 7-92:57:32       | 13   | 5            | 7AND<br>2015年1     | 6 - Equality<br>12月15日 下午2-        | 7-252             | 21.mp3<br>8.4 MD |
| J         | 2015年12月15日 下午2:57:32                                        | 7.2 MB          | 0         | 5   | 2015年12月15日                        | 0 7925732                              |      | 92.57.32     | 2.6                |                                    |                   | 删除               |
| J         | Ann. Samuella No. Lanhai Tachi Anni<br>2015年12月15日 下午2:57:34 | 7.5 MB          | 0         | J.  | 2015/012/0150                      | II 79257.34                            |      | 5            | 2015-91            | 12月16日 下午2/                        | 57:34             | 7.5 MB           |
| J.        | Akon - Gangsta Bop<br>2016年12月16日 742.67.34                  | .mp3<br>5.9 MB  |           | 5   | Akon - Gang<br>2015/812/3158       | gsta Bop.mp3<br>8 7 92 57 34           | 8    | J            | Akon<br>2015/01    | - Gangst                           | a Bop<br>57:34    | 5.9 MB           |
| <b>F</b>  | Anjulie - Rain.mp3<br>2016年12月16日 下午2.67.04                  | 0 KB            |           | 5   | Anjulie - F<br>2015/012/0158       | Rain.mp3<br>8 7 92 57 34               |      | J            | Anjul              | ie - Rain.n<br>12/1168 742/        | np3<br>87.84      | 0 KB             |
| J.        | Apple & Stone - Invisible Mom<br>2015年12月15日 下午2:57:36       | ent.mp3<br>0 KB |           | 5   | Appie & Stone - 1<br>2015年12月15日   | Invisible Moment #<br>El 792.57.36     | φ3   | 5            | Apple 8<br>2015/F1 | Stone - Invisit<br>12/016日 7月2:    | sie Mort<br>57:36 | ent.mp3<br>0 KB  |
| J.        | Babyface - With Him<br>2015年12月15日 7年2:57:36                 | n.mp3<br>o KB   |           | 5   | Babyface - 1<br>2015年12月158        | With Him.mp/<br>8 7/925726             | 3    | 5            | Baby<br>2015年1     | face - Wit                         | h Hin<br>57:56    | n.mp3<br>o KB    |
| J         | Beyoncé - Best Thing I Never  <br>2015年12月15日 下午2:57:38      | Had.mp3<br>0 KB |           | 5   | Beyonol - Best Th<br>2015/#12/8156 | ting I Never Had.mp1<br>El 17:92:57:38 |      | 5            | Beyond<br>2015年1   | 4 - Best Thing  <br>12/915/3 7:42/ | l Never<br>57:56  | Had.mp3<br>0 KB  |
| -         |                                                              |                 |           | -   | -D +                               | ~ ~                                    |      | -            |                    |                                    |                   |                  |

| ž SIM † ♥     | 上午11:51                                          | 51%                  |
|---------------|--------------------------------------------------|----------------------|
| <b>〈</b> 外部存储 | 音乐                                               | 选择                   |
|               |                                                  | 藏                    |
| <b>,</b> 7.   | AND5 - Equality 7-3                              | 1521.mp3<br>2 8.4 MB |
| <b>, ,</b>    | 15年12月15日 下午2:57:3                               | 2 7.2 MB             |
| <b>J</b> :    | 15912月16日 〒午2.57.5                               | 4 7.5 MB             |
| <b>,</b>      | kon - Gangsta B                                  | op.mp3<br>4 5.9 MB   |
| 文件类型          | riulie - Rain.mp3<br>#12/0168 742/673            | 4 0.88               |
| 文件大小          | e & Stone - Invisible N<br>#12/01681 17/12:57:50 | foment.mp3<br>6 0 KB |
| 文件名称          | byface - With H<br>#12/0160 7/12:57:0            | lim.mp3<br>₅ axa     |
| 创建日期          | ncé - Best Thing I Ne<br>年12月15日 7:年2:57:5       | er Had.mp3<br>8 0 KB |
|               |                                                  |                      |

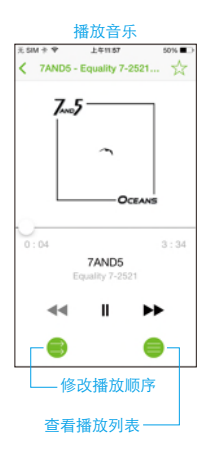

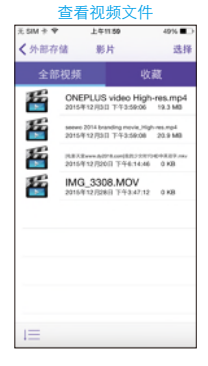

### 文档文件夹的管理与使用

点击"文档文件夹"图标,可以查看您IF卡内的所有文档文件,其 兼容的文档格式有:Word、Excel、PPT、PDF、TXT、Pages、 Number、Key,可以通过点击顶部不同文档格式按钮查看各类格式 文档;点击右上角"选择"按钮,选中需要编辑的文档并可对其进 行精选、移动、复制、分享、压缩、删除操作。点击精选栏目,可 以查看已精选的文档,点击左下角"文件排序"图标,可修改文档 的排序方式,可按文件类型、文件大小、文件名称、创建日期四种 方式排序;在文档文件上"向左滑动"操作可对其进行删除、重命 名操作。

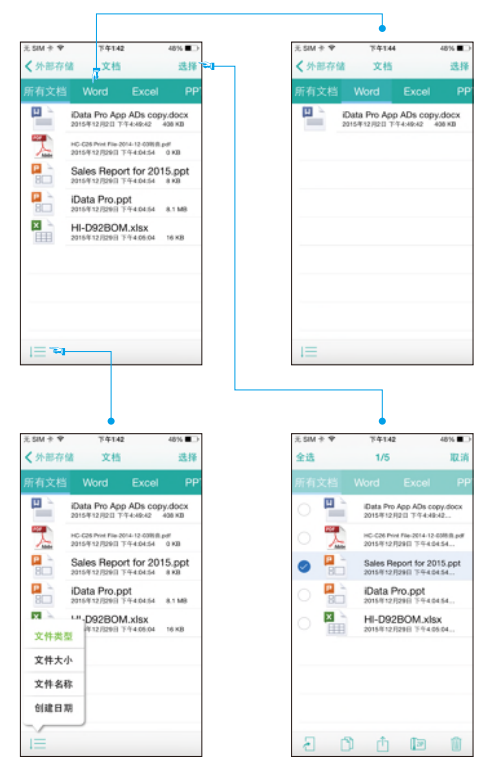

#### <u>し 返回目录</u>

#### 全部文件文件夹的管理与使用

点击"所有文件文件夹"图标,可以查看您TF卡内的所有文件,点 击右上角"选择"按钮,选中需要编辑的文档并可对其进行移动、 复制、分享、压缩、删除操作;点击左下角"文件排序"图标,可 修改查看文件的排序方式,可按文件类型、文件大小、文件名称、 创建日期四种方式排序;在文件/文件夹上左滑操作可对其进行删除 、重命名操作;单击"新建"按钮可新建文件夹/文档。

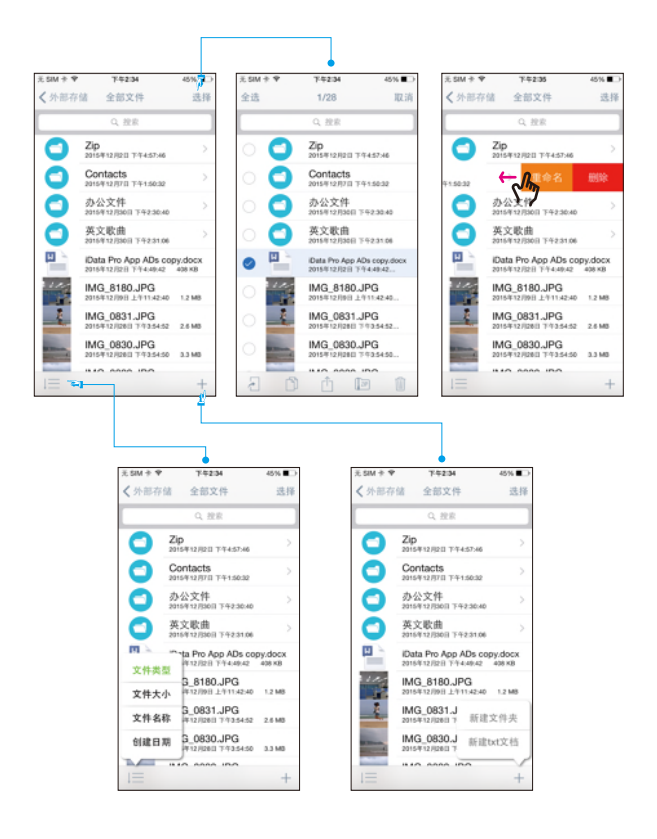

#### し 返回目录

# 相机功能的使用

点击"相机功能"按钮,即可进行拍摄拍照和视频,拍摄的照片和 视频会存入外部存储的"所有文件/Camera"文件夹,不占用 iPhone的内存。

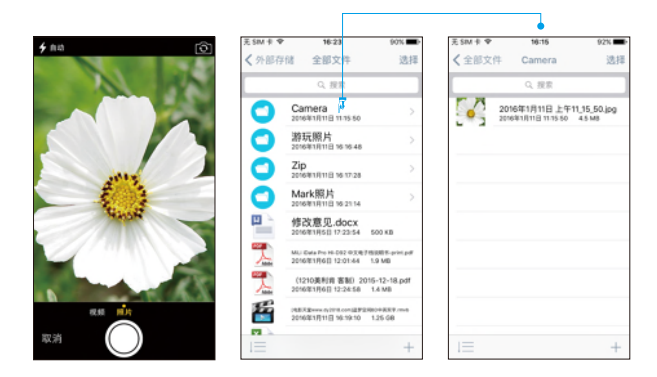

# 查看外部储存的内存情况

点击外部存储界面的底部内存状态栏可以查看外部储存的内存使用明 细,具体显示图片、音乐、视频、文档各类文件分别占用的内存。

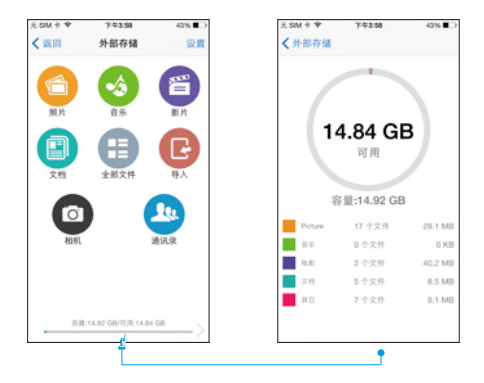

#### <u> 返回目录</u>

# 通讯录功能的使用

点击"通讯录功能"按钮,进入通讯录界面,点击"备份"按钮之 后会弹出提醒框"是否备份通讯录?"点击确认即可开始备份;点 击已备份的通讯录文件左边"恢复"按钮之后会弹出提醒框"是否 恢复此备份到通讯录"点击确认即可将此通讯录备份至iPhone;点 击"选择"可进行删除操作;在已文件上左滑也可以进行删除操作。

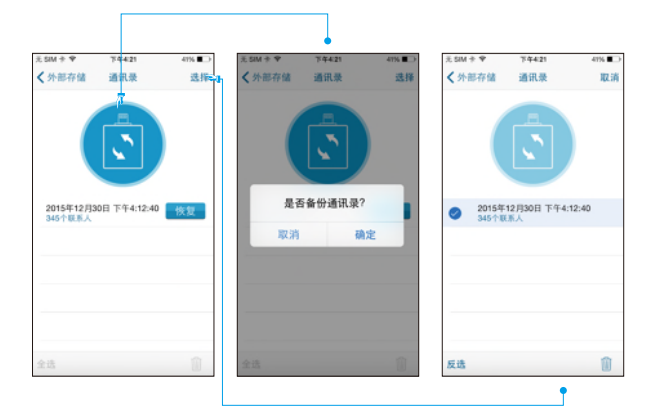

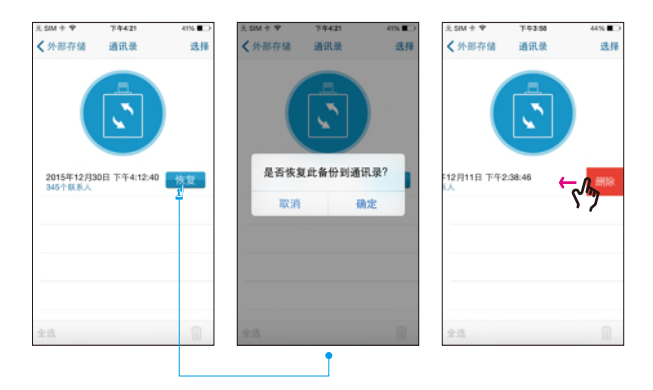

### 如何清理缓存

在使用过程中系统会自动生成一些缓存文件,为了不影响正常使用,请定期清理缓存;进入设置界面,点击"清理缓存"栏目即可完成此操作。

注意:清理缓存之后,照片缩略图将会重新加载。

| 无SIM卡♥<br>【返回 | <sup>下午3:14</sup><br>外部存储 | 65% <mark>(1</mark> 2)<br>设置 | 光 SIM<br><b>〈</b> 外           | +<br>部存储                    | 上年9:35<br>设置 | 100%        | 光 5AM<br><b>〈</b> 外 | *<br>部存储     | 上年9:35<br>设置 | 100% |
|---------------|---------------------------|------------------------------|-------------------------------|-----------------------------|--------------|-------------|---------------------|--------------|--------------|------|
| 風片            | <b>全</b> 済<br>音乐          | BE IK                        | <ul><li>①</li><li>△</li></ul> | 关于<br>安全                    |              | ><br>Exer > | ()<br>()            | 关于<br>安全     |              |      |
|               | 全部文件                      |                              |                               | 清理缓存<br>视频教程<br>使用说明<br>FAQ | 4            | >           |                     | FAQ          | 完成<br>确认     | >    |
| 相机            |                           | 通讯录                          | @<br>\                        | 反馈<br>其他MiLi                |              | >           | জ<br>দ              | 反馈<br>其他MiLi |              | >    |
| 容量:           | 14.92 GB/可用:13.1          | 5 GB                         |                               |                             |              |             |                     |              |              |      |

# 如何固件升级

为了更好的兼容iOS系统,固件可能会随iOS系统更新而做升级;在 设置界面点击"关于"栏目即可进入关于界面,在此处可以看到" 固件版本"栏目,当有更新固件版本时会有红色文字标注,点击即 可升级固件版本。

注意:升级固件时请确保iDataCable与iPhone保持连接状态,直 至升级完成。

|           |         |           |               | •              |              |          |                |          |
|-----------|---------|-----------|---------------|----------------|--------------|----------|----------------|----------|
| £ SIM † ♥ | 7-96:03 | 35%       | 光SIM ≑ ♥      | 7-4-6:03       | 35%          | £SM ∲ ♥  | 7-96103        | 35%      |
| < 设置      | 关于      |           | < 设置          | 关于             |              | < 设置     | 关于             |          |
| 应用程序      |         | 1.0       | 应用程序          |                | 1.0          | 应用程序     |                | 1.0      |
| 固件版本      | 新版本:20  | 0151216 > | 固件版本          | 新版本:20         | 151216 >     | 固件版本     | 新版本:20         | 151216 > |
| 许可协议      |         |           | 田件更新5<br>进作Da | 注意<br>E成之前请勿报T | F. 以免<br>9回! | 3年1      | 200            |          |
| 隐私政策      |         |           |               |                | ~ ~ ~ ~      | 10) Z696 | · 请尔斯开Oata Pri | -这块      |
| 法务        |         |           | 首本史:          | NT 392.6       | £9.81        | 法生       |                |          |
|           |         |           |               |                |              |          |                |          |
|           |         |           |               |                |              |          |                |          |
|           |         |           |               |                |              |          |                |          |
|           |         |           |               |                |              |          |                |          |

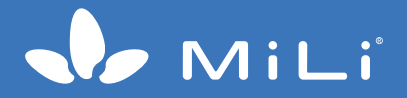